## Create a Google Scholar Profile and calculate your h-index

version:4 October 2015

Web of Science and SCOPUS both allow you to check and calculate your citations and h-index. But both databases are limited to peer-reviewed journals (and some books, chapters and proceedings). Other scientific publications are not covered. Google Scholar is changing this. You can check your Google citations on the following way.

1. Go to Google Scholar (<u>http://scholar.google.com</u>) and sign in by clicking on My Citations. It is not necessary to use your wur-email here. You just can use your private google account or create one.

| 🔚 My librar | y  My Citations  Alerts       | Metrics  | Settings |
|-------------|-------------------------------|----------|----------|
|             | Goog<br>scholar               | le       |          |
| ٠           | ) Articles ( include patents) | Case law | <b>▼</b> |
|             | Stand on the shoulders of     | giants   |          |

2. After that, create a Google.scholar profile (Step 1) by filling in the form. In this case your wuremail address is necessary for verification purposes.

|                       | Step 1: Profile Step 2: Articles Step 3: Updates                             |
|-----------------------|------------------------------------------------------------------------------|
| Track citations       | to your publications. Appear in Google Scholar search results for your name. |
| Name                  | MPM Derkx                                                                    |
|                       | Use your full name as it appears on your papers. For example: Margaret Mead  |
| Affiliation           | Researcher Plant Physiology, Wageningen University                           |
|                       | For example: Professor of Computer Science, Stanford University              |
| nail for verification | ria.derkx@wur.nl                                                             |
|                       | Use an email address at your institution. For example: yourname@mit.edu      |
| Areas of interest     | Horticulture, Physiology, Seed Physiology, Knowledge Management              |
|                       | For example: Artificial Intelligence, Conservation Biology, Pricing Theory   |
| Homepage              |                                                                              |
|                       | For example: http://example.edu/~yourname                                    |
|                       |                                                                              |
|                       |                                                                              |
|                       | Next step                                                                    |

After finishing, click on 'next step'. Then you search for your publications (Step 2). Be aware that different alternatives of your name may be available (e.g. MPM Derkx, Maria PM Derkx, R Derkx), so check if different author names (e.g. MPM Derkx or R Derkx) yield different (groups of) papers. Add your papers to the list, either as groups of papers (in the example below 'add all 52 articles' or as individual ones. Be sure that you include all papers.

| author:"MPM Der                                                  | kx"                                                                                                    | Q                                                                  |
|------------------------------------------------------------------|----------------------------------------------------------------------------------------------------|--------------------------------------------------------------------|
|                                                                  |                                                                                                    | Step 1: Profile Step 2: Articles Step 3: Updates                   |
| Find articles that you profile or add more                       | ou've written and add them to your profile.<br>articles to your profile.                                         | Later, you can edit or delete the articles in your                 |
| MPM Derkx                                                        |                                                                                                    |                                                                    |
| Effects of light and<br>gibberellin-deficient<br>MPM Derkx, CM K | temperature on seed dormancy and gibberellin-stim<br>t and-insensitive …<br>arssen - Physiologia Plantarum, 1993 | ulated germination in Arabidopsis thaliana: studies with           |
| Changing sensitivit<br>MPM Derkx, CM K                           | y to light and nitrate but not to gibberellins regulates<br>arssen - Plant, Cell & Environment, 1993             | seasonal dormancy patterns in Sisymbrium officinale seeds          |
| Add all 52 articles                                              | See all articles                                                                                                 |                                                                    |
| Maria PM Derkx                                                   |                                                                                                    |                                                                    |
| An integrating mod<br>HWM Hilhorst, MPI                          | el for seed dormancy cycling: characterization of rev<br>M Derkx, CM Karssen, GA Lang - Plant dormancy: p        | e <b>rsible sensitivity</b> .<br>hysiology, biochemistry and, 1996 |

After finishing, click on 'next step'. You can then check the created list of publications. You can still add publications to this list by clicking on 'add' button. By selecting individual papers you see 'merge', 'delete' and 'export' buttons. Publications that are not yours can be removed then. Publications that are listed more than once can be merged. You can also add suggested co-authors. You can complete your profile by adding a photo and make your profile public. If you make your profile public, it is visible for everybody and everybody can immediately link to your papers, thereby creating a better exposure to your papers. By clicking on the 'follow' button you can create an alert to follow new articles and to follow new citations.

Your h-index is given on your profile page. This profile page looks like:

|   |                                                                                                    | Ria Derkx<br>Researcher Plant Physiology, Cultivation, Propagation a                                                                                                 | Edit<br>t Wageninge                                   | Folk    | w T  | Google                                                  | Scho        | lar            |
|---|----------------------------------------------------------------------------------------------------|----------------------------------------------------------------------------------------------------|-------------------------------------------------------|---------|------|---------------------------------------------------------|-------------|----------------|
| 1 |                                                                                                    | Horticulture, Physiology, Seed Physiology, Knowledge N<br>Literature Search                                                                                          | ogy, Seed Physiology, Knowledge Management, Extensive |         |      |                                                         |             | Q              |
|   | Verified email at wur.nl<br>My profile is public                                                      |                                                                                                    |                                                       |         |      | Citation indices                                        | All         | Since 2010     |
|   | 1 . 10                                                                                                |                                                                                                    |                                                       |         |      | Citations<br>h-index                                    | 445<br>10   | 83<br>6        |
|   | Change photo                                                                                          |                                                                                                    |                                                       |         |      | i10-index                                               | 10          | 3              |
|   | Title 🕂 Add                                                                                           | <b>M</b> ore 1–20                                                                                                    | Ci                                                    | ited by | Year | dan.                                                    |             |                |
|   | Effects of light a<br>stimulated germ<br>deficient and- in<br>MPM Derkx, CM Ka<br>Physiologia Plantar | Ind temperature on seed dormancy and gibberellin-<br>ination in Arabidopsis thaliana: studies with gibberellin<br>sensitive mutants.<br>Irrsen<br>um 89 (2), 360-368 | )-                                                    | 89      | 1993 | 2007 2008 2009 2010<br>Co-authors Edit<br>No co-authors | 2011 2012 2 | 2013 2014 2015 |
|   | Changing sensi<br>seasonal dorma<br>MPM Derkx, CM Ka<br>Plant, Cell & Enviro                          | tivity to light and nitrate but not to gibberellins regulate<br>incy patterns in Sisymbrium officinale seeds<br>arssen<br>nment 16 (5), 469-479                      | S                                                     | 71      | 1993 |                                                         |             |                |
|   | Gibberellins in s<br>identification an<br>MPM Derkx, E Ver<br>Plant Growth Regu                       | eeds of Arabidopsis thaliana: biological activities,<br>d effects of light and chilling on endogenous levels<br>neer, CM Karssen<br>ation 15 (3), 223-234            |                                                       | 68      | 1994 |                                                         |             |                |
|   | Variability in lig<br>thaliana seeds<br>MPM Derkx, CM Ka<br>Journal of plant phy                      | t-, gibberellin-and nitrate requirement of Arabidopsis<br>Jue to harvest time and conditions of dry storage<br>Irssen<br>Isiology 141 (5), 574-582                   |                                                       | 48      | 1993 |                                                         |             |                |
|   | Are seasonal do<br>changes in see<br>MPM Derkx, CM Ka<br>Annals of Botany 7                           | ormancy patterns in Arabidopsis thaliana regulated by<br>d sensitivity to light, nitrate and gibberellin?<br>arssen<br>3 (2), 129-136                                |                                                       | 44      | 1994 |                                                         |             |                |